## INTRUÇÕES PARA CADASTRO DE SERVENTIAS DE <u>REGISTRO DE IMÓVEIS</u> E <u>RTD/PJ</u>

## CENTRAL DE INTIMAÇÕES FIDUCIÁRIAS

## ACESSE O ENDEREÇO: https://www.registrodeimoveis.org.br/

## CLIQUE EM INTRANET

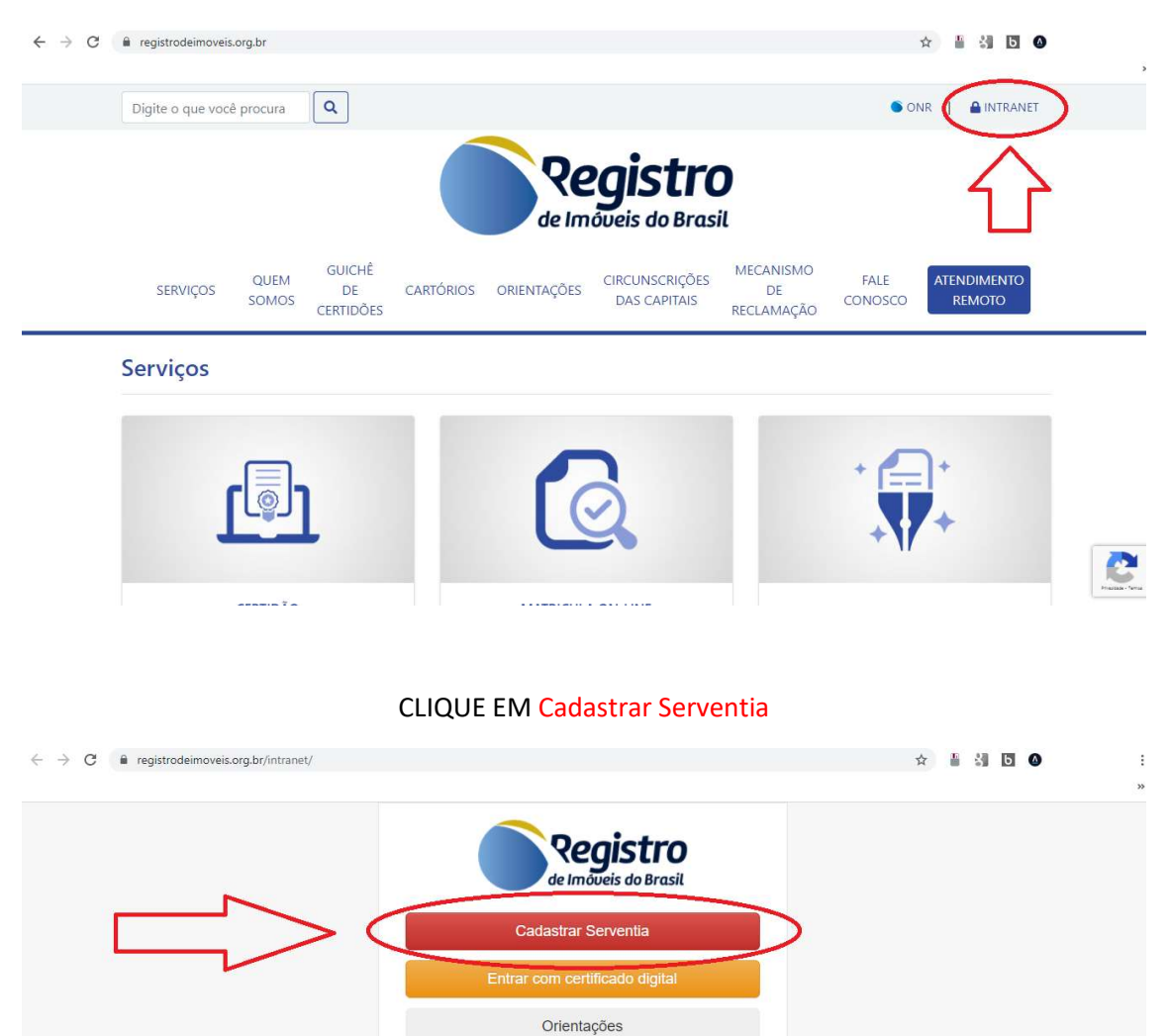

PREENCHA TODOS OS DADOS DE SUA SERVENTIA E USUÁRIOS QUE IRÃO ACESSAR O SISTEMA. **APÓS FINALIZAR O CADASTRO**, ACESSE O ENDEREÇO DO PORTAL DE INTIMAÇÕES:

Fale conosco / Suporte

Sala de Reuniões

2

https://e-intimacao.registrodeimoveis.org.br/